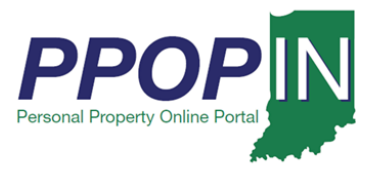

# **Logging into PPOP-IN**

The Indiana Personal Property Online Portal (PPOP-IN) allows taxpayers and their authorized agents to complete and submit annual business personal property tax forms online. You must have an Access Indiana account and be registered on PPOP-IN before you can log in and use PPOP-IN. This job aid provides step-by-step instructions on how to login to PPOP-IN.

#### For instructions on how to register, see the Registering for PPOP-IN – Job Aid.

To login to PPOP-IN follow these steps:

- 1. Go to PPOP-IN (https://www.ppopin.in.gov/)
- 2. Click the **Login** button (see Figure 1).

## Figure 1: PPOP-IN Landing Page

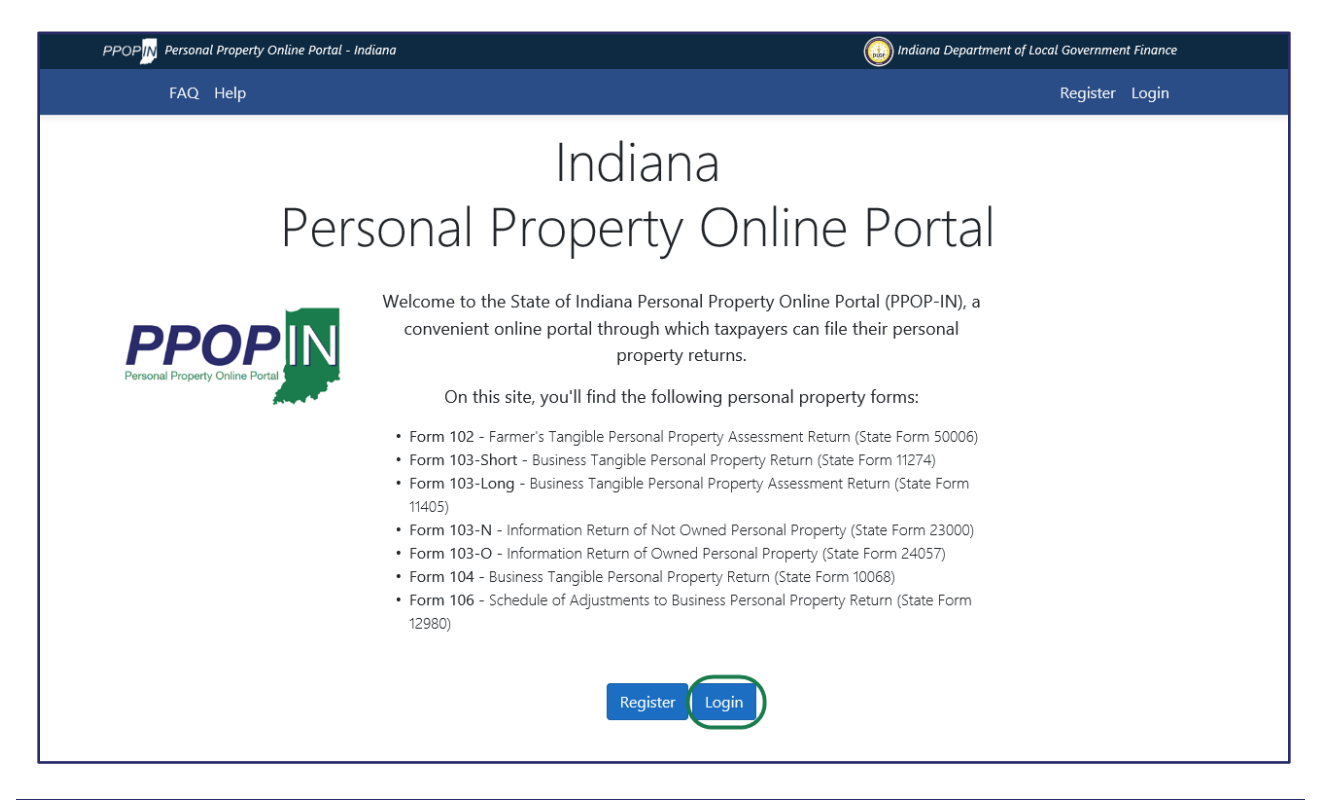

## TIP: Bookmark PPOP-IN in your browser for easy access

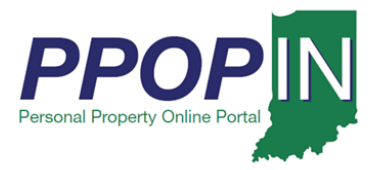

The *Log in* page appears (see Figure 2).

1. Click the **Continue** button open Access Indiana.

Figure 2: Login – Continue to Access Indiana Button

| PPOP                                                                                                    |                                                                                                    | Indiana Department of Local Government Finance |  |  |
|----------------------------------------------------------------------------------------------------|----------------------------------------------------------------------------------------------------|------------------------------------------------|--|--|
| FAQ Help                                                                                                    | Notice: Leaving Site ×                                                                                                    | Register Login                                 |  |  |
|                                                                                                    | Personal Property Online Portal (PPOP-IN) requires an Access<br>Indiana account. Please click continue to leave this site and login. |                                                |  |  |
| Perso                                                                                                    | □ Don't ask me again.                                                                                                    | Portal                                         |  |  |
| We                                                                                                    | Cancel Continue                                                                                                    | tal (PPOP-IN),                                 |  |  |
|                                                                                                    | convenient online portal through which taxpayers can file                                                                            | their personal                                 |  |  |
|                                                                                                    | property returns.                                                                                                    |                                                |  |  |
| Personal Property Online Portal On this site, you'll find the following personal property forms:                 |                                                                                                    |                                                |  |  |
| <ul> <li>Form 102 - Farmer's Tangible Personal Property Assessment Return (State Form 50006)</li> </ul>          |                                                                                                    |                                                |  |  |
| <ul> <li>Form 103-Short - Business Tangible Personal Property Return (State Form 11274)</li> </ul>               |                                                                                                    |                                                |  |  |
| <ul> <li>Form 103-Long - Business Tangible Personal Property Assessment Return (State Form<br/>11405)</li> </ul> |                                                                                                    |                                                |  |  |
| <ul> <li>Form 103-N - Information Return of Not Owned Personal Property (State Form 23000)</li> </ul>            |                                                                                                    |                                                |  |  |
| <ul> <li>Form 103-O - Information Return of Owned Personal Property (State Form 24057)</li> </ul>                |                                                                                                    |                                                |  |  |
| <ul> <li>Form 104 - Business Tangible Personal Property Return (State Form 10068)</li> </ul>                     |                                                                                                    |                                                |  |  |
| •                                                                                                    | Form 106 - Schedule of Adjustments to Business Personal Property Ret<br>12980)                                                       | urn (State Form                                |  |  |
|                                                                                                    |                                                                                                    |                                                |  |  |
|                                                                                                    | Register Login                                                                                                    |                                                |  |  |

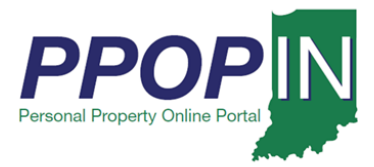

The *Sign In with Access Indiana* page appears (see Figure 3)

- 2. Enter your email address.
- 3. Click the **Continue** button.

## Figure 3: Sign In with Access Indiana Page

| <b>JIN</b> .gov                                                                                                    | Access Indiana - Portal                                                                 | About                                  | Getting Started                      | Available Services | FAQ & Help |
|----------------------------------------------------------------------------------------------------|-----------------------------------------------------------------------------------------|----------------------------------------|--------------------------------------|--------------------|------------|
|                                                                                                    |                                                                                         |                                        |                                      |                    |            |
|                                                                                                    |                                                                                         |                                        |                                      |                    |            |
|                                                                                                    | INDIANA                                                                                 | Sign In with An<br>Don't have an Acces | ccess Indiana<br>ss Indiana account? |                    |            |
|                                                                                                    | Welcome to Access Indiana                                                               | 🔘 Email                                |                                      | 1                  |            |
|                                                                                                    | The State of Indiana's Single Sign-On Portal<br>Conduct business with ease and security |                                        |                                      |                    |            |
| THE REAL PROPERTY AND ADDRESS OF ADDRESS OF | Don't have an account?                                                                  |                                        | Continue                             |                    |            |
|                                                                                                    | Sign Up for Access Indiana                                                              |                                        |                                      |                    |            |
| DDE                                                                                                    |                                                                                         | TITITTTTTTT                            | TITTTT                               |                    |            |
|                                                                                                    |                                                                                         |                                        |                                      |                    |            |
|                                                                                                    |                                                                                         |                                        |                                      | ⑦ Suppo            | ort & Chat |

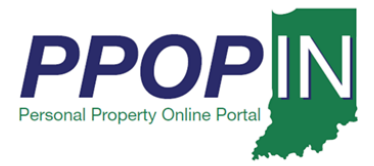

The Sign In with Access Indiana – Password page appears (see Figure 4).

- 4. Enter your Password.
- 5. Click the **Sign In** button.

Note: If you signed up for Two-Step Verification when you registered for PPOP-IN, go to the Two-Step Verification section in this Job Aid.

Figure 4: Sign In With Indiana Access – Password

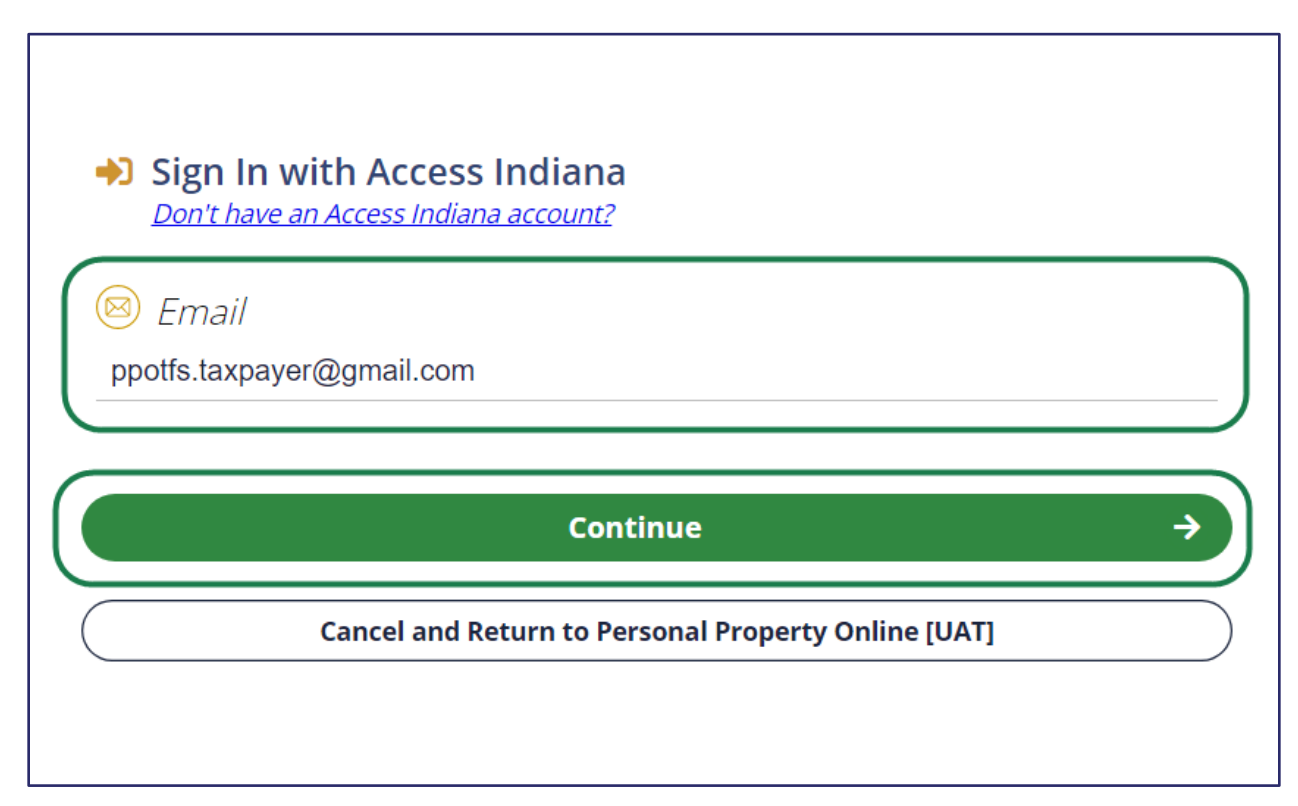

If you did not sign up for two-step verification, your PPOP-IN Dashboard appears (see Figure 7).

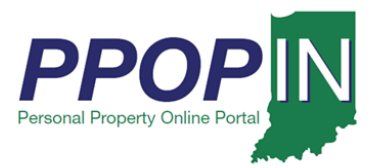

## **Two-Step Verification**

If you signed up for Two-Step Verification when you registered for PPOP-IN, follow these steps during login:

- 1. Decide how you want to receive your verification code: By Phone or By Email.
  - a. By Phone
    - i. Select Text or Voice.
  - b. By Email
    - i. Select the email address where you want your verification code sent.
- 2. Click the **Continue** button (see Figure 5).

Figure 5: Two-Step Verification

| y Phone:              |         |
|-----------------------|---------|
| (XXX) XXX-2475 O Text | ) Voice |
| y Email:              |         |
| O kr@gmail.com        |         |
| kr@gmail.com          |         |

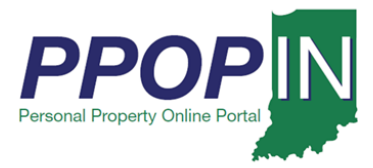

The *Verification Code* page appears (see Figure 6).

- 3. Enter the verification code that was sent to your phone or email.
- 4. Click the **Continue** button.

Note: If you want to receive a new verification code, click **Resend Code**. Repeat steps 1 - 4.

## Figure 6: Verification Code Page

| Choose how you war        | t to receive | your verification code |  |
|---------------------------|--------------|------------------------|--|
| By Phone:                 |              |                        |  |
| (XXX) XXX-2475            | O Text       | O Voice                |  |
| By Email:                 |              |                        |  |
| O kr@gmail.co             | m            |                        |  |
| O kr@gmail.co             | m            |                        |  |
| Verification Co           | ode          |                        |  |
|                           |              |                        |  |
| Last confirmation sent or | November 2n  | d, 2020, at 11:03 apr. |  |
| C                         |              | Continue               |  |
|                           |              | Barrard Carda          |  |

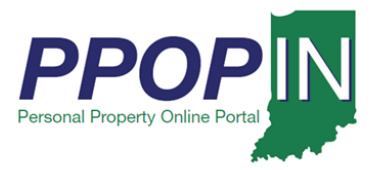

Your PPOP-IN Dashboard appears (see Figure 7).

## Figure 7: PPOP-IN Taxpayer Dashboard

| PPOPM Personal Property Online Portal - Indiana                                                                                                    | Indiana Department of Local Government Finance |                                                                                                    |  |  |  |  |
|----------------------------------------------------------------------------------------------------|------------------------------------------------|----------------------------------------------------------------------------------------------------|--|--|--|--|
| Dashboard FAQ Help 🌲                                                                                                    |                                                | Logout                                                                                                    |  |  |  |  |
| Personal Property Online Dashboard<br>Personal Property Online Portal (PPOP-IN) allows taxpayers to complete and submit their Indiana Personal Property Tax Forms<br>102, 103-Short, 103-Long, 103-N, 103-O, 104, and 106 online. |                                                |                                                                                                    |  |  |  |  |
| Begin a new Filing                                                                                                    | View Filings                                   | Manage Agents                                                                                                    |  |  |  |  |
| New filings can be started through a<br>guided process by answering a few short<br>questions. Submissions can also be<br>started by selecting specific forms.                                                                     | View in-progress and prior year tax filings.   | Owners can designate one or more<br>authorized agents to complete tax filings<br>on their behalf. Click to authorize a new<br>agent or manage existing agents. |  |  |  |  |
| Start New Filing                                                                                                    | View Filings                                   | Manage Authorized Agents                                                                                                    |  |  |  |  |

You may now begin a new personal property tax filing, view your in-progress and submitted tax filings, and manage your authorized agents.

NOTE: Please use Google Chrome or Microsoft Edge browsers when accessing PPOP-IN. Other browsers are not supported at this time.

Click *Help* on the blue navigation bar to access Job Aids, QRGs, and other documents.